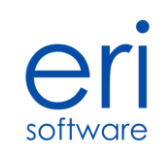

# Pakiet Sokrates

# Instrukcja instalacji

Dokument przedstawia sposób instalacji programu Sokrates na komputerze PC z systemem operacyjnym Windows. Instalacja pracuje w sieci LAN.

ERI Software © 2013-2024

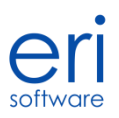

Przed rozpoczęciem instalacji programu prosimy o zapoznanie się z niniejszą instrukcją instalacji. Prosimy także o rozważny wybór stanowiska, bądź stanowisk pracy (stosownie do wielkości licencji), na których będzie użytkowany program.

W niniejszej instrukcji omówimy :

- w jaki sposób przygotować komputery do instalacji programu
- proces instalacji i późniejszej aktualizacji do nowszych wersji
- ustawienia poszczególnych parametrów programu dopasowujących go do pracy w firmie lub domu
- niektóre, podstawowe, ustawienia początkowe

# 1. WYMAGANIA DLA ŚRODOWISKA KOMPUTEROWEGO

Program może być zainstalowany na pojedynczym komputerze lub wielu komputerach w sieci. W każdym przypadku program. Program zajmuje na dysku około 80MB. Natomiast rozmiar bazy danych zależy od ilości przechowywanych informacji i ilości monitorowanych komputerów.

Wymagania dla pozostałego sprzętu to:

- a) Monitor i karta grafiki: Dowolnego typu, pracująca w rozdzielczości minimum 800x600 pikseli, 256 kolorów
- b) Standardowa klawiatura komputera
- c) Pamięć RAM: W zależności od systemu operacyjnego komputer powinien mieć nie mniej jak 1GB dla systemów XP oraz 2GB dla Vista i Windows 7, 8, 10, 11
- d) Standardowa Mysz
- e) Program pracuje w systemach operacyjnych Windows

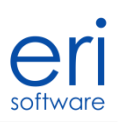

# 2. INSTALACJA PROGRAMU

Jeśli posiadają już państwo program można pominąć punkt a, uruchomić program SokratesSetup.exe i przejść do punktu b. W przeciwnym razie przed instalacją należy pobrać program zgodnie z instrukcjami w podpunkcie a.

## a) Pobranie programu

Aktualną wersję programu można pobrać ze strony producenta ERI Software. W tym celu proszę otworzyć dowolną przeglądarkę internetową i wpisać adres:

#### http://erisoftware.pl/dla-firmy/monitoring-komputerow

Otworzy się strona internetowa przedstawiona poniżej. Prosimy nacisnąć przycisk "Pobierz program". Jest on zaznaczony chmurką i czerwoną strzałką.

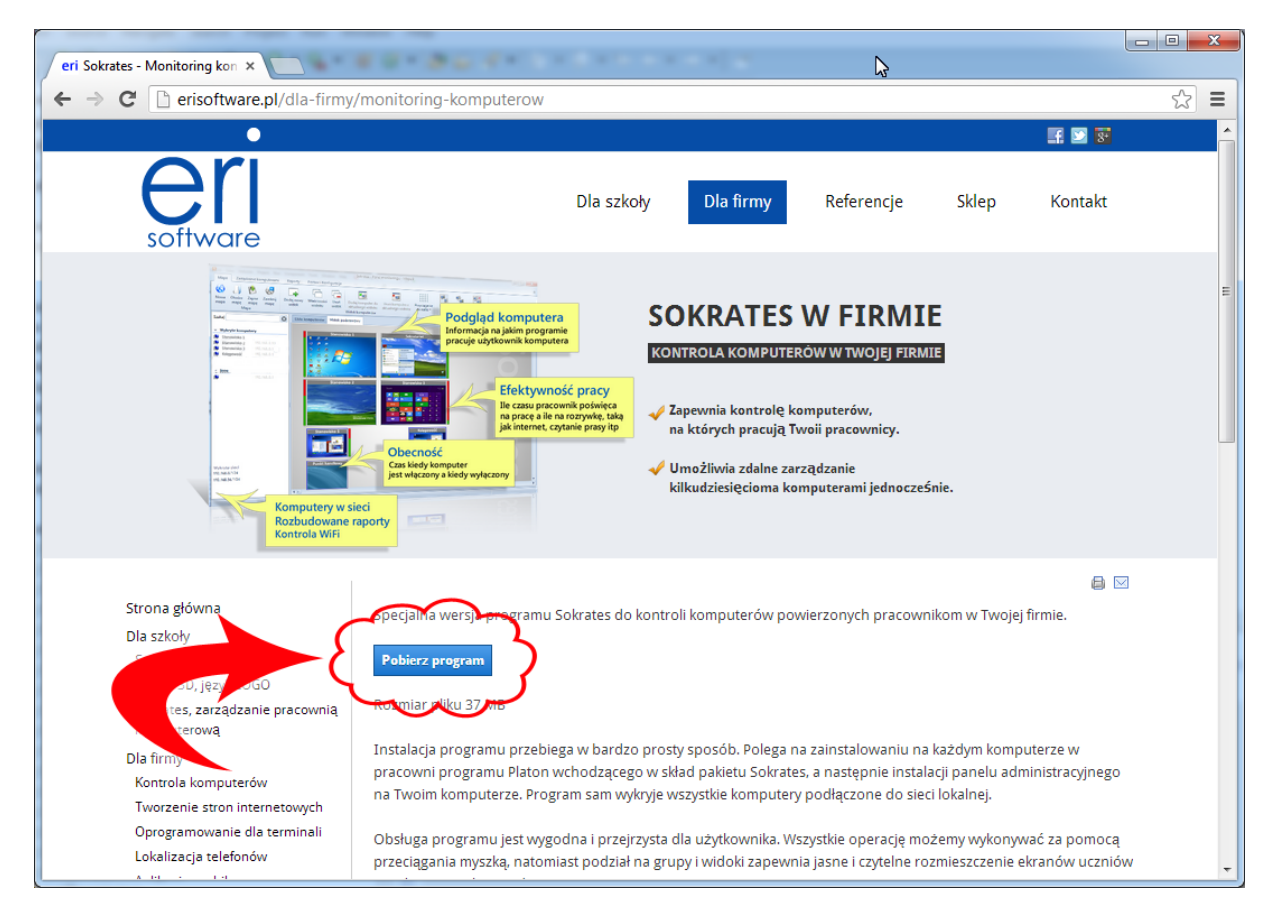

Na powyższym zdjęciu została przedstawiona strona internetowa, otwarta za pomocą przeglądargi Google Chrome pracującej pod kontrolą systemu Windows 7.

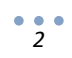

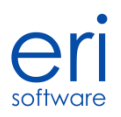

#### Jeśli mają państwo problem z pobraniem programu prosimy o kontakt na adres biuro@erisoftware.pl

Po naciśnięciu przycisku "Pobierz program" może pojawić się okno przedstawione poniżej.

|                                                                                                    | Czy chcesz uruchomić plik, czy zapisać go?                                                                                                    |
|----------------------------------------------------------------------------------------------------|----------------------------------------------------------------------------------------------------|
| Ukończono: 0% z SokratesSetup.exe z eris                                                                 | Nazwa: SokratesSetup.exe<br>Typ: Aplikacja, 37,1 MB                                                                                                    |
| Pobieranie informacji o pliku:                                                                           | Od: erisoftware.pl<br>Uruchom Zapisz Anuluj                                                                                                    |
| SokratesSetup.exe z erisoftware.pl<br>Szacowany pozostały czas:<br>Pobieranie do:<br>Szybkość transferu: | Pliki pochodzące z Internetu mogą być użyteczne, ale ten typ pliku<br>może być szkodliwy dla komputera. Jeśli nie masz zaufania do<br>źródła, nie uruchamiaj ani nie zapisuj tego oprogramowania. Jakie<br>jest zagrożenie? |
| Zamknij to okno dialogowe po ukończeniu<br>Otwórz                                                        | Vtwórz folder Anuluj                                                                                                    |

Proszę nacisnąć *Zapisz*(1) poczekać na pobranie programu a następnie nacisnąć *Otwórz*(2). W zależności od rodzaju przeglądarki mogą pojawić się pytania typu: "Czy chcesz uruchomić program z nieznanego źródła?". Wszystkie tego typu komunikaty należy potwierdzić. W systemach Windows 7 i 8 pojawi się zapytanie: "Czy chcesz uruchomić program SokratesSetup.exe z prawami administratora?". To pytanie należy potwierdzić, poprzez wybranie opcji *Tak*.

#### b) Instalacja programu

Instalacja programu przebiega w standardowy sposób, jeśli jesteś zaawansowanym użytkownikiem klikaj po prostu opcję *Dalej*, w przeciwnym razie postępuj według kolejnych instrukcji.

Po udanym uruchomieniu programu SokratesSetup.exe pojawi się okno dialogowe, w którym należy kliknąć opcję *Dalej*.

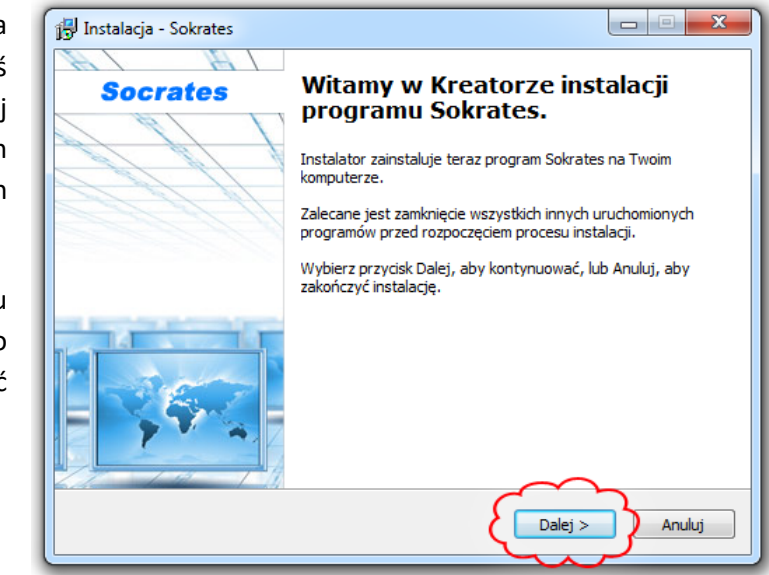

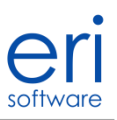

Kolejny krok to okno wyboru rodzaju instalacji. Mamy do wyboru dwa rodzaje instalacji:

- Platon program monitorujący
- Sokrates panel administratora

Jeśli program instalujemy na komputerze z którego chcemy **obserwować i zarządzać** pozostałymi komputerami wybieramy opcję *"Sokrates – panel administratora"(2A)*. Jeśli program instalujemy na komputerze, który będzie **obserwowany** wybieramy opcję *"Platon – program monitorujący"(1A)*.

| 🔂 Instalacja - Sokrates                                                                        |          |
|------------------------------------------------------------------------------------------------|----------|
| Instalacja pakietu Sokrates - zdalna kontrola i obserwacja<br>Proszę wybrać rodzaj instalacji  | software |
| Wybierz rodzaj instalacji:<br>Platon - program monitorujący                                    | 4.       |
| Ten program należy zainstalować na każdym komputerze, który chcemy monitorować                 | ~ 1A     |
| 🔘 Sokrates - panel administratora                                                              |          |
| Ten program instalujemy na komputerze z którego będziemy 🛛 🔫<br>obserwować pozostałe komputery | ∽1в      |
|                                                                                                | 2        |
| < Wstecz Dalej >                                                                               | Anuluj   |

Program "Platon – program monitorujący" możemy również zainstalować na własnym komputerze.

Po wybraniu odpowiedniej opcji, należy nacisnąć przycisk Dalej.

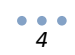

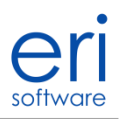

W kolejnym kroku możemy wybrać w jakiej lokalizacji ma zostać zainstalowany program. Zalecamy nie zmieniać lokalizacji i nacisnąć opcję *Dalej*. Na kolejnych oknach dialogowych przedstawionych poniżej należy też nacisnąć przycisk Dalej.

| 🔂 Instalacja - Sokrates                                                                         |              |
|-------------------------------------------------------------------------------------------------|--------------|
| Wybierz docelową lokalizację<br>Gdzie ma być zainstalowany program Sokrates?                    | software     |
| Instalator zainstaluje program Sokrates do poniższego folderu.                                  |              |
| Kliknij przycisk Dalej, aby kontynuować. Jeśli chcesz określić inny folder, klik<br>Przeglądaj. | nij przycisk |
| C:\Program Files (x86)\Sokrates                                                                 | eglądaj      |
|                                                                                                 |              |
|                                                                                                 |              |
| Potrzeba przynajmniej 0,7 MB wolnego miejsca na dysku.                                          |              |
| < Wstecz Dalej >                                                                                | Anuluj       |

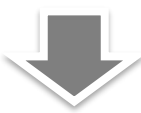

| 📳 Instalacja - Sokrates                                                                                                    |                                |
|----------------------------------------------------------------------------------------------------|--------------------------------|
| Wybierz folder Menu Start<br>Gdzie mają być umieszczone skróty do programu?                                                                  | software                       |
| Instalator stworzy skróty do programu w poniższym folderze Ma<br>Kliknij przycisk Dalej, aby kontynuować. Jeśli chcesz określić inny folder, | enu Start.<br>kliknij przycisk |
| Przeglądaj.                                                                                                    | Przeglądaj                     |
|                                                                                                    |                                |
|                                                                                                    |                                |
| < Wstecz Dalej >                                                                                                    | Anuluj                         |

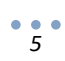

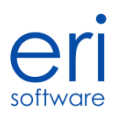

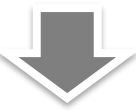

| Instalacia - Sokratos                                                                                                    |                                                                                                    |
|----------------------------------------------------------------------------------------------------|----------------------------------------------------------------------------------------------------|
| Be tustalacia - pokrates                                                                                                    |                                                                                                    |
| Zaznacz dodatkowe zadania<br>Które dodatkowe zadania mają być w                                                                                                    | vykonane?                                                                                           |
| Zaznacz dodatkowe zadania, które Ir<br>Sokrates, a następnie kliknij przycisk                                                                                                    | nstalator ma wykonać podczas instalacji programu<br>Dalej, aby kontynuować.                         |
| Dodatkowe ikony:                                                                                                    |                                                                                                    |
| 💟 Utwórz ikonę na pulpicie                                                                                                    |                                                                                                    |
| 🔲 Utwórz ikonę na pasku szybkiego                                                                                                    | o uruchamiania                                                                                      |
|                                                                                                    | < Wstecz Dalej > Anuluj                                                                             |
|                                                                                                    |                                                                                                    |
|                                                                                                    |                                                                                                    |
| 🖅 Instalazia - Saksatar                                                                                                    |                                                                                                    |
| 📴 Instalacja - Sokrates                                                                                                    |                                                                                                    |
| Instalacja - Sokrates Gotowy do rozpoczęcia instalacji<br>Instalator jest już gotowy do rozpocz<br>komputerze.                                                                                                    | zęcia instalacji programu Sokrates na twoim                                                         |
| Instalacja - Sokrates Gotowy do rozpoczęcia instalacji<br>Instalator jest już gotowy do rozpocz<br>komputerze. Kliknij przycisk Instaluj, aby rozpoczą<br>zmienić ustawienia.                                                                                                    | zęcia instalacji programu Sokrates na twoim                                                         |
| <ul> <li>Instalacja - Sokrates</li> <li>Gotowy do rozpoczęcia instalacji<br/>Instalator jest już gotowy do rozpocz<br/>komputerze.</li> <li>Kliknij przycisk Instaluj, aby rozpoczą<br/>zmienić ustawienia.</li> <li>Lokalizacja docelowa:<br/>C:\Program Files (x86)\Sokrates</li> </ul>                                                                                                    | zęcia instalacji programu Sokrates na twoim                                                         |
| <ul> <li>Instalacja - Sokrates</li> <li>Gotowy do rozpoczęcia instalacji<br/>Instalator jest już gotowy do rozpocz<br/>komputerze.</li> <li>Kliknij przycisk Instaluj, aby rozpoczą<br/>zmienić ustawienia.</li> <li>Lokalizacja docelowa:<br/>C:\Program Files (x86)\Sokrates</li> <li>Folder w Menu Start:<br/>Sokrates</li> </ul>                                                                               | zęcia instalacji programu Sokrates na twoim<br>cć instalację lub Wstecz, jeśli chcesz przejrzeć lub |
| <ul> <li>Instalacja - Sokrates</li> <li>Gotowy do rozpoczęcia instalacji<br/>Instalator jest już gotowy do rozpocz<br/>komputerze.</li> <li>Kliknij przycisk Instaluj, aby rozpoczą<br/>zmienić ustawienia.</li> <li>Lokalizacja docelowa:<br/>C:\Program Files (x86)\Sokrates</li> <li>Folder w Menu Start:<br/>Sokrates</li> <li>Dodatkowe zadania:<br/>Dodatkowe ikony:<br/>Utwórz ikonę na pulpicie</li> </ul> | zęcia instalacji programu Sokrates na twoim<br>s<br>s                                               |
| <ul> <li>Instalacja - Sokrates</li> <li>Gotowy do rozpoczęcia instalacji<br/>Instalator jest już gotowy do rozpocz<br/>komputerze.</li> <li>Kliknij przycisk Instaluj, aby rozpoczą<br/>zmienić ustawienia.</li> <li>Lokalizacja docelowa:<br/>C:\Program Files (x86)\Sokrates</li> <li>Folder w Menu Start:<br/>Sokrates</li> <li>Dodatkowe zadania:<br/>Dodatkowe ikony:<br/>Utwórz ikonę na pulpicie</li> </ul> | zęcia instalacji programu Sokrates na twoim<br>cć instalację lub Wstecz, jeśli chcesz przejrzeć lub |
| Instalacja - Sokrates          Gotowy do rozpoczęcia instalacji         Instalator jest już gotowy do rozpocz<br>komputerze.         Kliknij przycisk Instaluj, aby rozpoczą<br>zmienić ustawienia.         Lokalizacja docelowa:         C:\Program Files (x86)\Sokrates         Folder w Menu Start:         Sokrates         Dodatkowe zadania:         Dodatkowe ikony:         Utwórz ikonę na pulpicie       | zęcia instalacji programu Sokrates na twoim<br>ci instalację lub Wstecz, jeśli chcesz przejrzeć lub |

W ostatnim kroku, należy nacisnąć opcję Instaluj. Rozpocznie się proces kopiowania i instalowania plików na komputerze.

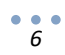

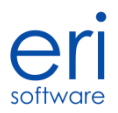

Instalacja zostanie zakończona gdy pojawi się okno dialogowe przedstawione poniżej. Należy potwierdzić to naciskając przycisk *Zakończ*.

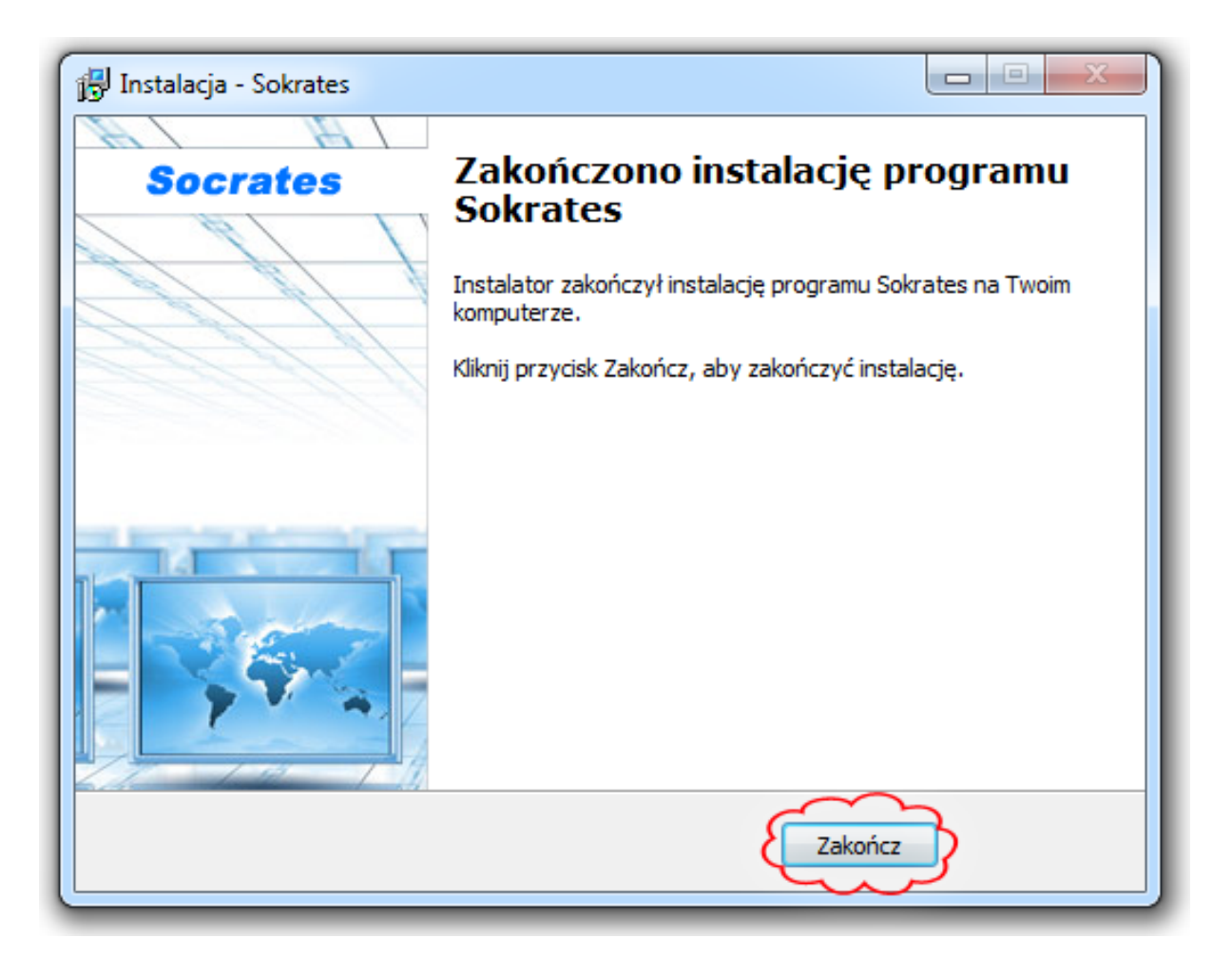

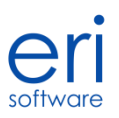

## 3. URUCHOMIENIE PROGRAMU

Program "Platon" jest uruchamiany automatycznie przy starcie komputera. Natomiast program "Sokrates – panel administracyjny" można uruchamiać tylko kiedy chcemy obserwować pozostałe komputery. W systemach operacyjnych Windows Vista,7,8 program administracyjny "Sokrates" należy uruchamiać z uprawnieniami administracyjnymi . Można to zrobić poprzez kliknięcie prawym przyciskiem myszki na ikonie programu i wybranie z menu opcji "Uruchom jako administrator". Zostało to przedstawione na rysunku poniżej.

|            | Otwórz                              |
|------------|-------------------------------------|
| Sokrates - | Rozwiąż problemy ze zgodnością      |
|            | Uruchom z procesorem graficznym     |
|            | Otwórz lokalizację pliku            |
| > 🔞        | Uruchom jako administrator          |
|            | Wyślij do 🕨                         |
|            | Wytnij<br>Kopiuj                    |
|            | Utwórz skrót<br>Usuń<br>Zmień nazwę |
|            | Właściwości                         |

Wiele problemów w programie może stwarzać oprogramowanie antywirusowe lub zapora internetowa. Program automatycznie dodaje wpisy do systemowej zapory internetowej. Jeśli korzystają państwo z innego oprogramowania należy dodać wyjątki do zapory internetowej.

#### Program korzysta z portów TCP 10100 i TCP 10101 oraz ICMP/Ping

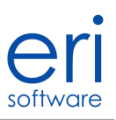

Jeśli uruchamiamy program pierwszy raz należy dokonać rejestracji za pomocą okna dialogowego. Pojawia się ono automatycznie po uruchomieniu programu.

Należy wypełnić:

- Nazwę instytucji lub firmy, jeśli program jest instalowany w domu to proszę wpisać swoje imię i nazwisko (1).
- Telefon lub email (2)
- Gdzie program będzie instalowany. (Jeśli nie można wybrać opcji "w domu" prosimy wybrać opcję "w firmie") (3)
- Liczbę komputerów które będzie nadzorował(orientacyjnie). Liczba ta jest określana dokładnie przy zakupie licencji (4)

| Darmowa rejestracja programu |                                                                                        | 23 |
|------------------------------|----------------------------------------------------------------------------------------|----|
| Pierwsze uruchomienie progra | amu                                                                                    |    |
| Wprowadź dane dla kogo m     | na zostać wygenerowana darmowa licencja:1                                              |    |
| Nazwa instytucji lub firmy:  | Jan kowalski                                                                           |    |
| Telefon lub email:           | jan.kowalski@erisoftware.pl                                                            |    |
| Program będzie używan        | y w szkole 2                                                                           |    |
| Program będzie używan        | y w firmie                                                                             |    |
| Program będzie używan        | y w domu                                                                               |    |
| Liczba komputerów, które b   | vędzie nadzorował program: do 10 komputerów                                            |    |
| Prawidłowo wprowadzone       | dane będą stanowiły podstawę do udzielenia rabatu oraz prawidłowego działania programu |    |
| Dodatkowo zdecyduj czy ch    | cesz otrzymać ofertę na zakup jednego z naszych programów:                             |    |
| Program Sokrates             | - zarządzanie i nadzór komputerów                                                      |    |
| 🔲 Program Simba 3D LOG       | 0 - programowanie w języku logo w trzech wymiarach                                     |    |
| 🔲 Program Magiczne Blocz     | ki – nauka algorytmów i schematów blokowych                                            |    |
| Zapytanie nie jest zobowiąz  | zujące, zostanie przygotowane specialnie dla Państwa                                   |    |
| 🗙 Zamknij                    | 4                                                                                      |    |

Po wypełnieniu formularza proszę nacisnąć przycisk "Zarejestruj i uruchom program" (4) Rejestracja wymaga połączenia z internetem.

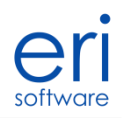

Ekran powitalny pojawi się po poprawnym zarejestrowaniu programu. Pierwszym krokiem jest stworzenie mapy swojego domu, biura, szkoły. W tym celu proszę nacisnąć przycisk *"Stwórz nową mapę"*.

| Sokrates - Panel monitoringu                                                                       |                                                                                                    |   |  |  |  |  |
|----------------------------------------------------------------------------------------------------|----------------------------------------------------------------------------------------------------|---|--|--|--|--|
| Mapa Zarządzanie kom                                                                               | puterami Pomoc i Konfiguracja                                                                                                    | ۵ |  |  |  |  |
| Image     Image     Image       Nowa     Otwórz     Zapisz       mapa     mapę     mapę       Mapa | Uzamknij<br>mape     Dodaj nowy<br>widok     Właściwości<br>widoku     Usuń<br>widok     Dodaj komputer do<br>aktualnego widoku     Usuń komputer z<br>uktualnego widoku     Przyciąganie<br>do sistki -     Grup i<br>Odlącz     Rozgrupuj<br>od grupy       Widok     Widok     Widok     Widok     Widok     Usuń komputer do<br>aktualnego widoku     Usuń komputer z<br>widok     Przyciąganie<br>do sistki -     Grup i<br>Odlącz     Rozgrupuj<br>od grupy                     |   |  |  |  |  |
|                                                                                                    | Otwórz mapę<br>Wybierz jedną z map, które wcześniej przygotowaleś. Każdą mapę<br>możesz organizować w sposób wygodny dla Gebie. Wykorzystaj grupy<br>jeśli fryczne komputery lub osoby pracujące na nich mają współne<br>cechy. Możesz też dodać nowe wdoki do organizacji pokoli ub<br>latwiejszego lokalizowania komputerów. Pamiętaj, że zastosowanie<br>wdoków oraz grup zależy tylko o Twoich potrzeb – możesz je używać<br>zamiennie.                                           |   |  |  |  |  |
|                                                                                                    | Stwórz nową mapę<br>Mapa przechowuje informację o komputerach pracujących w sied oraz<br>ich rozmieszczenie. Po stworzeniu nowej mapy zostaną automatycznie<br>wykryte wszystke sieci oraz komputery, do których podączony jest<br>Sokrates. Zalecane jest stworzenie osobnych map dla odrębnych sieci<br>komputerowych. Przykaładem na to może być sieć domowa, sieć w<br>mejscu pracy lub pracowni. Każda mapa jest automatycznie zapisywana<br>w chwili wykrycła nowego komputera. |   |  |  |  |  |
| r                                                                                                  | Nowa mapa                                                                                                    |   |  |  |  |  |
| Licencja dla firmy: Jan kowalski wa                                                                | ana przez 30 dni                                                                                                    |   |  |  |  |  |

Ważny krok przy instalacji to włączenie listy wykrytych komputerów, przedstawia to poniższy rysunek.

| 2                              |                              |                               |            |                       |                          |                          |                                | Sokrates - Ko          | nsola monitoringu - Mapa 9 |
|--------------------------------|------------------------------|-------------------------------|------------|-----------------------|--------------------------|--------------------------|--------------------------------|------------------------|----------------------------|
| Organizacja Zar                | ządzanie komputera           | mi Przeglądan                 | ie danych  | Konfiguracja i Po     | moc Pod                  | gląd komputeró           | w Mapa                         |                        |                            |
| 5                              | Ę                            |                               | 80         | 25                    |                          | 0                        | X                              | Język Polski -         |                            |
| Dodaj Usuń<br>komputer kompute | Wyszukiwanie<br>r komputerów | Lista wykrytych<br>komputerów | Ustawienia | Użytkownicy<br>i role | Konfiguracja<br>platonów | Aktualizacja<br>Platonów | Grupy programów<br>i aplikacii | Informacja o programie |                            |
|                                | Komputery                    |                               | p 9        |                       | Ustawien                 | ia                       |                                | Pomoc                  |                            |
| Urządzenia sieciowe            |                              | < Lista k                     | omputerów  | Widok podstawo        | iwy                      |                          |                                |                        |                            |
| Szukaj                         |                              |                               |            |                       |                          |                          |                                |                        |                            |
| ∨ Inne                         |                              |                               |            | Podczas               | nierwszego               | o uruchomie              | nia użvi tego prz              | vcisku                 |                            |
| 192.168.1.236                  |                              |                               |            | pozwala               | on wyświe                | tlić listę zna           | lezionych kompu                | terów.                 |                            |
|                                |                              |                               |            |                       |                          |                          |                                |                        |                            |
|                                |                              |                               |            |                       |                          |                          |                                |                        |                            |
|                                |                              |                               |            |                       |                          |                          |                                |                        |                            |
|                                |                              |                               |            |                       |                          |                          |                                |                        |                            |
|                                |                              |                               |            |                       |                          |                          |                                |                        |                            |

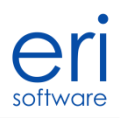

Proszę odczekać chwilę program rozpozna wszystkie komputery w sieci lokalnej, które po chwili pojawią się po lewej stronie ekranu (oznaczone numerem 1). Od tego momentu każdy komputer, który pojawi się na liście możemy przenieść lewym przyciskiem myszki na widok po prawej stronie. (2)

| Mapa Zarządzanie komputerami Pom                            |                                                                                                    |                      |
|-------------------------------------------------------------|----------------------------------------------------------------------------------------------------|----------------------|
|                                                             | moc i Konfiguracja                                                                                                    | ٥                    |
| owa Otwórz Zapisz Zamknij Doda<br>nape mapę mapę wi<br>Mapa | Iaj nowy<br>widoku widoku wi |                      |
| ıkaj                                                        | Lista komputerów Widok podstawowy                                                                                                    |                      |
| Rafal-Hobile 192.168.56.1                                   | Przenieś tu wykryte komputery lub urządzenia sieciowe z listy, która znajduje się po lewej str<br>Możesz również zaznaczyć komputer i skorzystać z opcji "Dodaj komputer do aktualnego widol                                                                                                    | ronie ekranu.<br>ku" |

Jak widać na rysunku poniżej możemy obserwować ekran komputera na którym zainstalowaliśmy program "Platon". Ostatnią czynnością jest zapisanie widoku za pomocą opcji "*Zapisz mapę*" (1)

| 6                                                                                                    | Sokrates - Panel monitoringu - Mapa 46                                                                                                    |   |
|----------------------------------------------------------------------------------------------------|----------------------------------------------------------------------------------------------------|---|
| Mapa Zarządzanie Pomo                                                                                                    | ; i Konfiguracja                                                                                                    | ۵ |
| Image         Image         Image <th< th=""><th>k<br/>widoku<br/>widok<br/>widok</th><th></th></th<> | k<br>widoku<br>widok<br>widok |   |
| Szukaj  🛞                                                                                                    | Lista komputerów Widok podstawowy                                                                                                    |   |
| ✓ Wykryte komputery           Rafal-Mobile         192,168,56,1,<br>192,168,0,100           Windows-Phone         192,168,0,101           ✓ Inne         192,168,0,101           ✓ June         192,168,0,1           Wykryte sieci         0,0,0,0/175           192,168,56,*/24         192,168,0,*/24                                                                                                    | Rafal Mobile         Image: State of the state of the state of th                                                                                                    |   |
| Licencja dla firmy: Jan kowalski ważna przez 30 dni                                                                                                    |                                                                                                    |   |